## Platzbuchung durchführen

Sobald Ihr Euch erfolgreich im System angemeldet habt, könnt Ihr direkt mit der Platzbuchung starten.

Plätze können bis zu 7 Tage im Voraus gebucht werden. Öffnungszeiten sind im Sommer 07:00 - 21:00.

Schritt für Schritt Anleitung:

Einen freien Platz auswählen (Freie Plätze sind in der Kalenderübersicht mit "*Frei*" gekennzeichnet). Stunden, die in der Vergangenheit liegen ("*Vorbei*") oder noch "*Zu fern*" in der Zukunft, sind nicht buchbar, ebenso wie bereits belegte Stunden, geknnzeichet mit ",belegt" oder Namen nach dem Login.

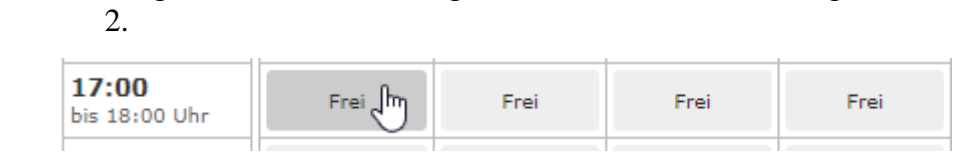

3. Nach Auswahl der gewünschten Stunde, auf einem der 9 Plätze erscheint

|                                                      | ×                                  |
|------------------------------------------------------|------------------------------------|
| Platz                                                | 5                                  |
| Dienstag, 16. M<br>14:00 bis 15:<br>Dieser Platz ist | 1ärz 2021<br>:00 Uhr<br>noch frei. |
| [ 14:00 bis 15:00 Uhr ♥]                             | Jetzt buchen                       |

## 4. Nach Klick auf "Jetzt buchen" erscheint folgende Maske:

Platz 5

| Montag, 22. März 2021<br>15:00 bis 16:00 Uhr                   |                |
|----------------------------------------------------------------|----------------|
| Sie sind dabei, diesen Platz zu buchen.                        |                |
| Wie viele Spieler? 2 💙                                         |                |
| Die Vor- und Nachnamen der anderen Spieler sind er             | forderlich     |
| 2. Spieler Vor-/Nachname                                       |                |
| Mäalishanuaisa internesiáran Sia siah auah für unsara ausäteli | chan Anzabata  |
| moglicherweise interessieren Sie sich auch für ühsere zusaczli | enen Angebole: |
| Keine                                                          | inkl. 19% USt  |

Zur Buchung muss der 2. Spieler mit vollem Vor- und Zunamen zwingend angegeben werden. Bei Buchungen für Doppel können zusätzlich auch die weiteren Mitspieler angegeben werden. Dazu ist bei der Spieleranzahl die Menge 4 auszuwählen.

Platz 5

Montag, 22. März 2021 15:00 bis 16:00 Uhr

Sie sind dabei, diesen Platz zu buchen.

|            | Wie viele Spieler? 4                    |             |
|------------|-----------------------------------------|-------------|
| Die Vor- u | nd Nachnamen der anderen Spieler sind e | rforderlich |
|            | Wolfgang Testspieler                    |             |
|            |                                         |             |
|            | Heinrich Muster                         |             |

Möglicherweise interessieren Sie sich auch für unsere zusätzlichen Angebote:

| Keine ✓ Gastspieler<br>Spiel mit einem Gastspieler kosten 8 € pro Spieler |  |
|---------------------------------------------------------------------------|--|
|---------------------------------------------------------------------------|--|

5. Zum Abschluss der verbindlichen Buchung

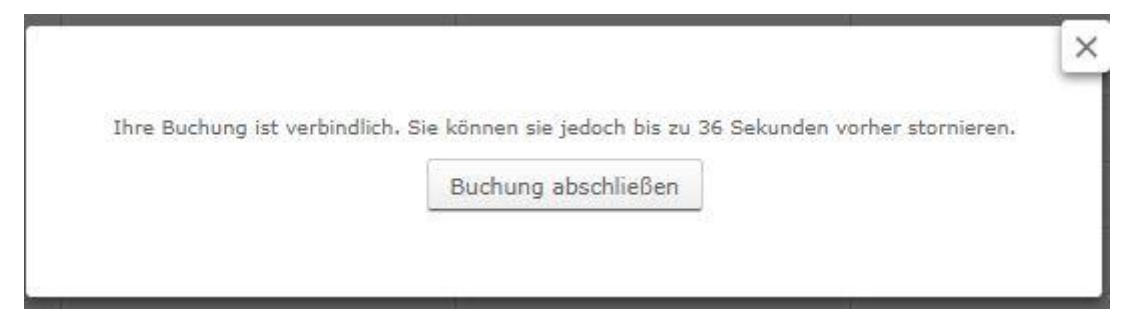

Ev. Müssen zukünftig wie beim Hallensystem Regeln anerkannt werden aufgrund der Coroanavorschriften. Diese werden dann hier erscheinen.

5. Eine erfolgreiche Buchung wird im System angezeigt und ist dann auch in der Kalenderübersicht sichtbar. Parallel dazu bekommt Ihr zusätzlich eine Buchungsbestätigung per eMail.

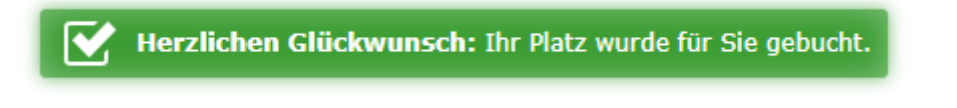

Im Kalender erscheint das dann so:

|--|